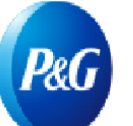

# Как ориентироваться в приложении Payment Reports («Отчеты о платежах»)?

### Приложение Payment Reports («Отчеты о платежах») позволяет:

- Проверить, когда, как и по каким счетам Р&G перевела платеж
- Сверить платежи, произведенные P&G, с открытыми счетами поставщика
- Запросить платежное поручение

Для доступа к **приложению Payment Reports («Отчеты о платежах»)** перейдите по ссылке <u>https://pgsupplier.vpn.pg.com/</u> и введите ваши учетные данные для входа на портал поставщиков P&G.

| <b>P&amp;G</b> Su | ppliers                                                      | English 🔻                                    | ?    |
|-------------------|--------------------------------------------------------------|----------------------------------------------|------|
|                   |                                                              |                                              |      |
| Log in            | Sign up                                                      |                                              |      |
| Supplier          | Portal Login                                                 |                                              |      |
| Username          |                                                              | Forgot usernar                               | ne?  |
| Enter you         | rusername                                                    |                                              |      |
| Password          |                                                              | Forgot passwo                                | ord? |
| Enter you         | r password                                                   |                                              |      |
|                   |                                                              | Log In                                       |      |
|                   | Copyright © 2020 Procter & Gam<br>Terms & Conditions   Priva | ble. All rights reserved.<br>acy   AdChoices |      |

Нажмите на приложение Payment Reports («Отчеты о платежах»).

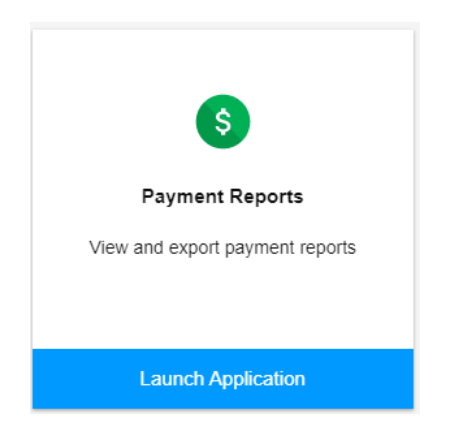

Шаг 1. Нажмите на поле, чтобы выбрать коды поставщиков, для которых вы хотите просмотреть платежи.

| Se | earch for payments by    | :                       |               |       |                  |    |              |   |
|----|--------------------------|-------------------------|---------------|-------|------------------|----|--------------|---|
|    | Search and select ver    | ndors                   |               |       |                  |    |              |   |
|    | Click to search and sele | ect the vendors you wis | h to search   |       |                  |    |              |   |
|    |                          |                         |               |       |                  |    |              |   |
| 1  | Search and select ve     | ndors                   |               |       |                  |    |              |   |
|    | Q Filter vendors         |                         |               |       |                  | ×  | Clear filter |   |
|    |                          |                         |               |       |                  |    |              | - |
| (  | Select all               | Vendor Code 🕆           | Vendor Name 👻 |       | Vendor Address 👻 |    |              |   |
| (  |                          | 15                      |               | ' LTD |                  | PH | ASE          |   |
| l  |                          | 15                      |               | ' LTD |                  | PH | ASE          |   |

## Шаг 2. Выберите диапазон дат, за который P&G оплатила счета, и нажмите Search («Поиск»).

#### Select a date range during which P&G has paid the invoice

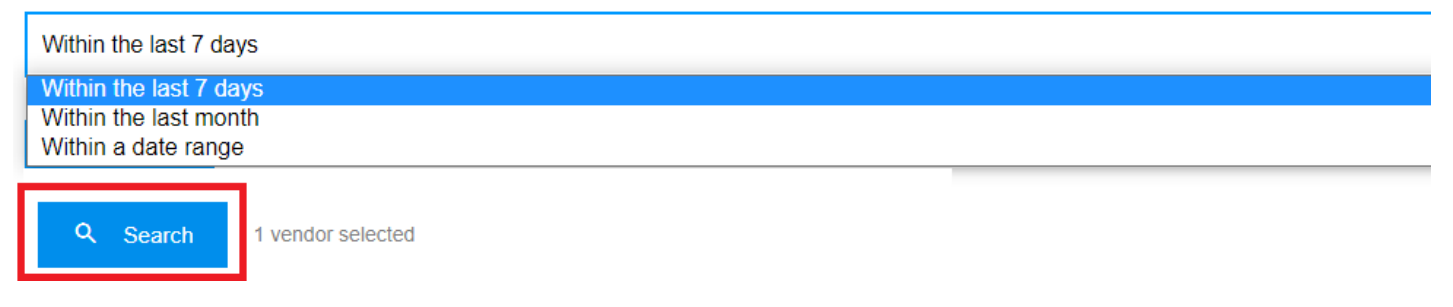

Шаг 3. При успешном поиске будут отображены все платежи, сделанные по выбранному коду поставщика в пределах выбранного диапазона дат. Вы также можете экспортировать результаты в файл Excel.

|   |                       |               |            |            |            | <u>+</u>               | Export all results |
|---|-----------------------|---------------|------------|------------|------------|------------------------|--------------------|
| Q | Search in all results |               |            |            |            | Q Search               | × Clear            |
| # | Vendor Name 👻         | Vendor Code 🕆 | Amount 🔻   | Currency - | Paid On 👻  | Method -               | View               |
| 1 | ۲                     | 15            | 758,872.35 |            | 2021-05-13 | Domestic Wire Transfer | ~                  |
| 2 | т                     | 15            | 2,280.00   |            | 2021-05-06 | Domestic Wire Transfer | ~                  |

#### Шаг 4. Чтобы просмотреть детали платежа, нажмите на стрелку справа.

| # | Vendor Name 👻 | Vendor Code 👻 | Amount Curren | ncy * Paid On * | Method -               | View |
|---|---------------|---------------|---------------|-----------------|------------------------|------|
| 1 | т             | 1             | 758,872.35    | 2021-05-13      | Domestic Wire Transfer | ^    |

Шаг 5. Проверьте список счетов, включенных в платеж, в правой части.

| P&G Proof of Payment                                                                                     |                         |  |  |  |
|----------------------------------------------------------------------------------------------------|-------------------------|--|--|--|
| Payee:                                                                                                   | l<br>(Vendor Code: 15 ) |  |  |  |
| Amount:                                                                                                  | 758,872.35              |  |  |  |
| Payment Date: 🕐                                                                                          | 2021-05-13              |  |  |  |
| Payment Method:                                                                                          | Domestic Wire Transfer  |  |  |  |
| Paid by:                                                                                                 | PROCTER & GAMBLE EGYPT  |  |  |  |
| Bank Payment Reference Number:<br>P&G Reference Number:<br>I can't find this payment. Request<br>Payment | Bank Proof of           |  |  |  |

| 69 Invoi | 69 Invoices were paid: |           |  |
|----------|------------------------|-----------|--|
| #        | Invoice Number -       | Amount 👻  |  |
| 1        | S                      | 66,113.16 |  |
| 2        | SI                     | 46,844.70 |  |
| 3        | SI                     | 46,683.00 |  |
| 4        | S                      | 44,648.10 |  |
| 5        | SI                     | 42,459.30 |  |
| 6        | SI:                    | 38,926.44 |  |
| 7        | SI                     | 32,845.13 |  |

Шаг 6. Вы можете запросить подтверждение платежа, нажав Request Bank of Proof of Payment («Запросить у банка подтверждение платежа»). Поставьте все галочки и нажмите Submit Request («Отправить запрос»).

| P&G Proof of Payment                      | t                      | P&G Proof of Payment is not sufficient to satisfy government audit or legal disp                                    |
|-------------------------------------------|------------------------|----------------------------------------------------------------------------------------------------|
| Payee:                                    | <br>(Vendor Code: 15   | I have undertaken all reasonable efforts with my bank to track down the payment                                     |
| Amount:                                   | (Vendor Code. 15 )     | I understand that a Bank Proof of Payment will incur transaction cost from the ba                                   |
| Payment Date: 🕜                           | 2021-05-13             | I understand that it may take up to 10 days before a Band Proof of Payment can<br>and this is not in P&G's control. |
| Payment Method:                           | Domestic Wire Transfer | > Submit Request                                                                                                    |
| Paid by:                                  | PROCTER & GAMBLE EGY   |                                                                                                    |
| Bank Payment Reference Numb               | er:                    |                                                                                                    |
| P&G Reference Number:                     |                        |                                                                                                    |
| I can't find this payment. Rec<br>Payment | quest Bank Proof of    |                                                                                                    |

Шаг 7. Вашему запросу будет присвоен номер. Вы можете проверить статус вашего запроса через приложение Support Request («Запрос на поддержку»). Подтверждение оплаты будет отправлено вам по эл. почте.

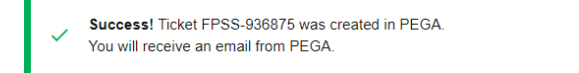